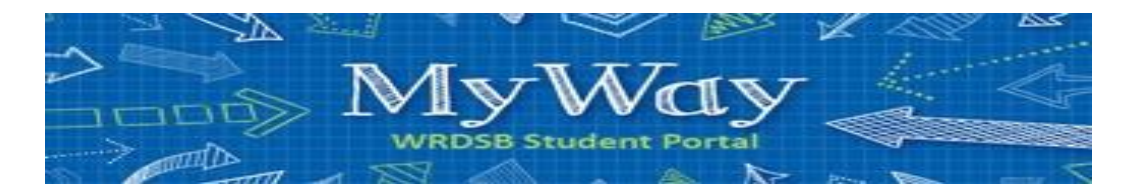

## **Requesting Next Year's Courses**

Step by step instructions on how to use the WRDSB online course selection tool called MyWay.

- MyWay (https//myway.wrdsb.ca/) STEP 1: Go to MyWay
- STEP 2: Login using your school connect username and password.

## STEP 3:

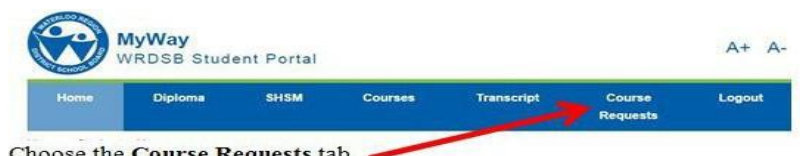

Choose the Course Requests tab.

## STEP 4: Choose the appropriate options for you. Student destination I will be returning to this School Board 0 I will be entering university in September 0 I will be entering college in September I plan to enter college or university at a later date 0

- I will be going to work or starting an apprenticeship in September
- I will be moving to another School Board in September
- STEP 5:

0

|                                                                                                    |           |             | Choose the appropriate Course<br>Type |
|----------------------------------------------------------------------------------------------------|-----------|-------------|---------------------------------------|
| Course Type:   Regular  Online/E-Learning  Dual Credits/OYAP  Native                                                                  | Other     | _           |                                       |
| Grade: O Grade: 09 O Grade: 10 O Grade: 11 Grade: 12                                                                                  | •         |             | Choose the appropriate Grade          |
| Course: ADA3MC - University/College - Dramatic Arts                                                                                   | Course    |             | Level                                 |
| Add co ADA3MI - University/College - Dramatic Arts                                                                                    |           |             | Choose your courses                   |
| AMI3MI - University/College - Instrumental Music<br>AMV3MI - University/College - Mus-Voc/Chor Ollock                                 |           |             | from the drop-down                    |
| ASM3MC - University/College - Media Arts<br>ASM3MI - University/College - Media Arts                                                  | Value Alt | Transferred | menu.<br>Click Add Course             |
| Delete AWQ30I - Open - Visual Arts - Photography                                                                                      | 1.00      | N           |                                       |
| Delete AWS30C - Open - Visual Arts - Computer<br>AWS30I - Open - Visual Arts - Computer<br>BAE3ML - University/College - Intro Ein Ac | 1.00      | Ν           |                                       |
| Delete BMI3CI - College - Intro Market<br>CGG3OA - Open - Regional Geography: Travel and Tou                                          | 1.00      | N           |                                       |
| CGG30I - Open - Geo Trav/Tou<br>Delete CHT30I - Open - Glob And Reg                                                                   | 1.00      | Ν           | Add Course                            |
| CHW3MI - University/College - Wor His Six<br>Delete CLU3EI - Workplace - Understanding Canadian Law                                   | 1.00      | Ν           |                                       |
| Delete ELDAOI - Open - English Literacy Development, Level                                                                            | 1.00      | Ν           |                                       |
| Delete 265 Open PPL10M Day Healthy Active Living Education                                                                            | 1.00      | N           |                                       |
| Delete 266 Open TEJ1OI Day Exploring Computer Technology                                                                              | 1.00      | N           |                                       |

STEP 6: Select one or two alternate courses by choose the "alternate course" button.